# Настройка роутера D-Link (Темный интерфейс)

- 1. Запускаем браузер.
- 2. В адресной строке набираем адрес: 192.168.0.1
- 3. В меню настройки переходим в раздел «Расширенные

#### настройки».

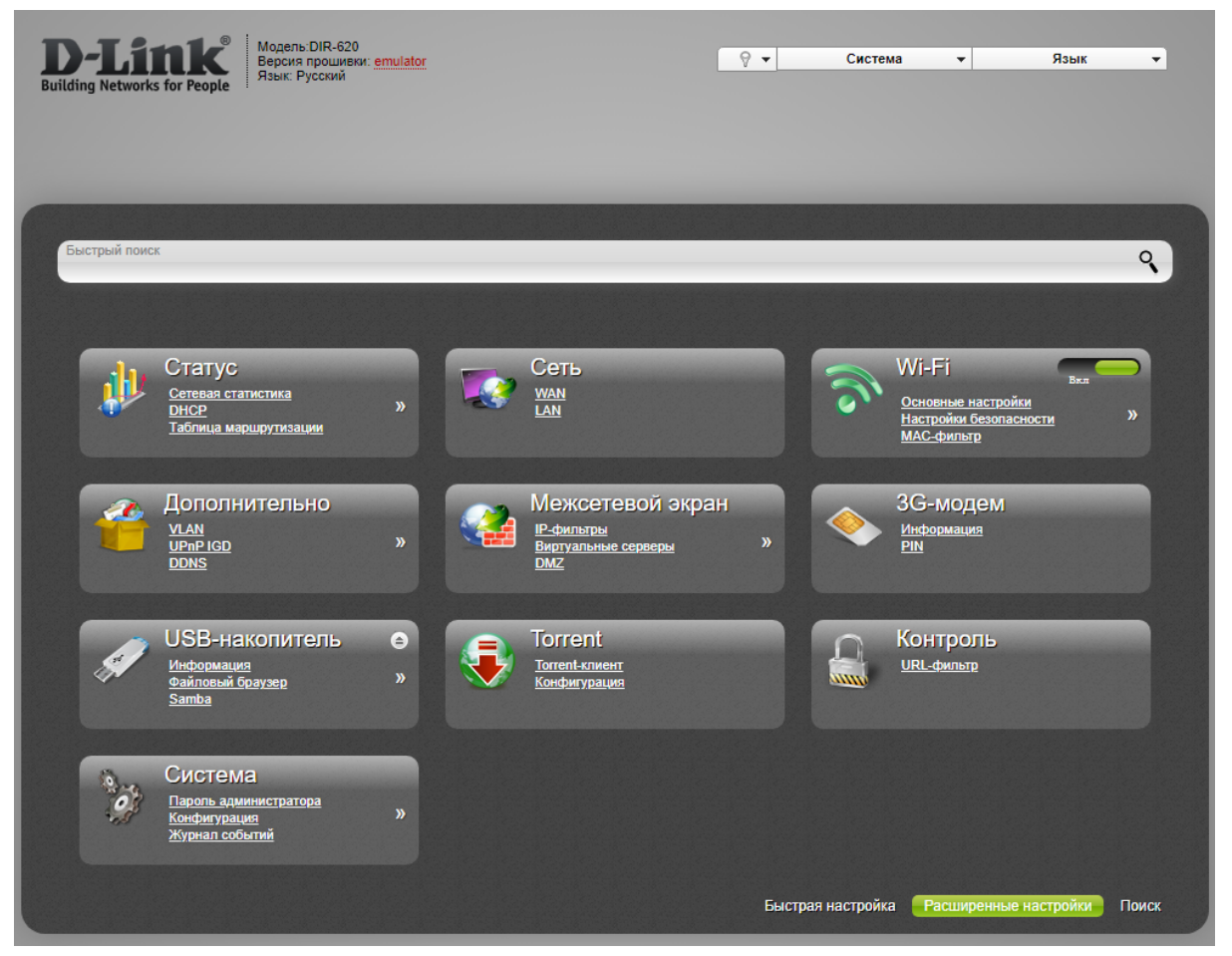

| D-Link Moge<br>Bерсл<br>Язык | ль:DIR-620<br>ия прошивки: <u>emulator</u><br>Русский |                                                   | 9 -                               | Сист                                  | ема 🔻                     | Язык                   |
|------------------------------|-------------------------------------------------------|---------------------------------------------------|-----------------------------------|---------------------------------------|---------------------------|------------------------|
| Настройки » Сет              | гь» WAN                                               |                                                   |                                   |                                       |                           |                        |
| бокументация отсутствует     | Имя<br>pppoe_Internet_2<br>dynpptp_Internet_3         | Тип соединения<br>РРРоЕ<br>РРТР + Динамический IP | Интерфейс<br>Internet<br>Internet | Состояние<br>Соединение<br>Соединение | Направление<br>WAN<br>WAN | Шлюз по умолчанию<br>О |
|                              |                                                       |                                                   |                                   |                                       |                           |                        |
|                              |                                                       |                                                   |                                   |                                       |                           | Удалить Добаг          |

Внизу нажимаем кнопку "Добавить.

| ing Networks for People <sup>Язык</sup> | Русский                                      |                       |      |      |  |
|-----------------------------------------|----------------------------------------------|-----------------------|------|------|--|
| <u>Настройки</u> » Сет                  | г <b>ь »</b> WAN                             |                       |      |      |  |
| 4                                       | Главные настройки                            |                       |      | <br> |  |
|                                         | Провайдер:                                   | 🖉 Вручную             | T    |      |  |
|                                         | Тип соединения:                              | ј≣ L2TP + Динамически | ий 🛩 |      |  |
| Лля данных настроек                     | Интерфейс:                                   | i Internet            | ~    |      |  |
| документация отсутствует                | Имя:*                                        | MKS                   |      |      |  |
|                                         | Разрешить:                                   |                       |      |      |  |
|                                         | Направление:                                 | WAN                   |      |      |  |
|                                         | Ethernet                                     |                       |      |      |  |
|                                         | MTU:*                                        | <b>₹1500</b>          |      |      |  |
|                                         | MAC:                                         | 2 9c:d6:43:3d:01:05   | ▼ 🔿  |      |  |
|                                         |                                              | 2                     |      |      |  |
|                                         | IP                                           |                       |      |      |  |
|                                         |                                              | _                     |      | <br> |  |
|                                         | Получить адрес DNS-сервера<br>автоматически: |                       |      |      |  |
|                                         | Vendor ID:                                   |                       |      |      |  |
|                                         |                                              |                       |      |      |  |

Провайдер - выбираем "Вручную"

Заполняем поля:

\*Тип (протокол): L2TP

(Дрезна и Вольгинский РРТР)

| Ing Networks for People  | дель:DIR-620<br>эсия прошивки: <u>emulator</u><br>ик: Русский | 9                | • | Система 🔻 | Язык 👻 |
|--------------------------|---------------------------------------------------------------|------------------|---|-----------|--------|
| ing networks for reopte  |                                                               |                  |   |           |        |
|                          |                                                               |                  |   |           |        |
|                          |                                                               |                  |   |           |        |
|                          |                                                               |                  | _ |           |        |
|                          |                                                               |                  |   |           |        |
| Настройки » Се           | ЭТЬ» WAN                                                      |                  |   |           |        |
|                          |                                                               |                  |   |           |        |
| and                      | VPN                                                           |                  |   |           |        |
| Y                        | Соединяться автоматически:                                    |                  |   |           |        |
|                          | Имя пользователя:*                                            | Pp ******        |   |           |        |
|                          | Без авторизации:                                              |                  |   |           |        |
|                          | Пароль:*                                                      | <b>/</b>         |   |           |        |
| Для данных настроек      | Подтверждение пароля:*                                        | 1                |   |           |        |
| документация отсутствует | Адрес VPN-сервера.*                                           | 10.255.255.254   |   |           |        |
|                          | Шифрование:                                                   | Е Без шифрования | ~ |           |        |
|                          | Алгоритм аутентификации:                                      |                  | ~ |           |        |
|                          | MTU:*                                                         |                  | - |           |        |
|                          | Keen Alive                                                    | ✓ 1400           |   |           |        |
|                          | LCP интервал (сек):*                                          | 2 30             |   |           |        |
|                          | LCP провалы:*                                                 | 23               |   |           |        |
|                          | Дополнительные опции:                                         | 2.3              | _ |           |        |
|                          | Соединение по требованию:                                     |                  |   |           |        |
|                          | Статический ІР-адрес:                                         |                  |   |           |        |
|                          | Отладка РРР:                                                  |                  |   |           |        |
|                          | Dominouru iŭ ID:                                              |                  |   |           |        |
|                          |                                                               |                  |   |           |        |

## \*Адрес сервера: 10.255.255.254

(Дрезна 10.11.255.1 Вольгинский 10.254.0.1)

## \*Имя пользователя: из договора

#### \*Пароль для доступа в интернет: из договора

\*Алгоритм аутентификации - СНАР.

\* Нажимаем кнопку «Применить».

Настройка беспроводной сети

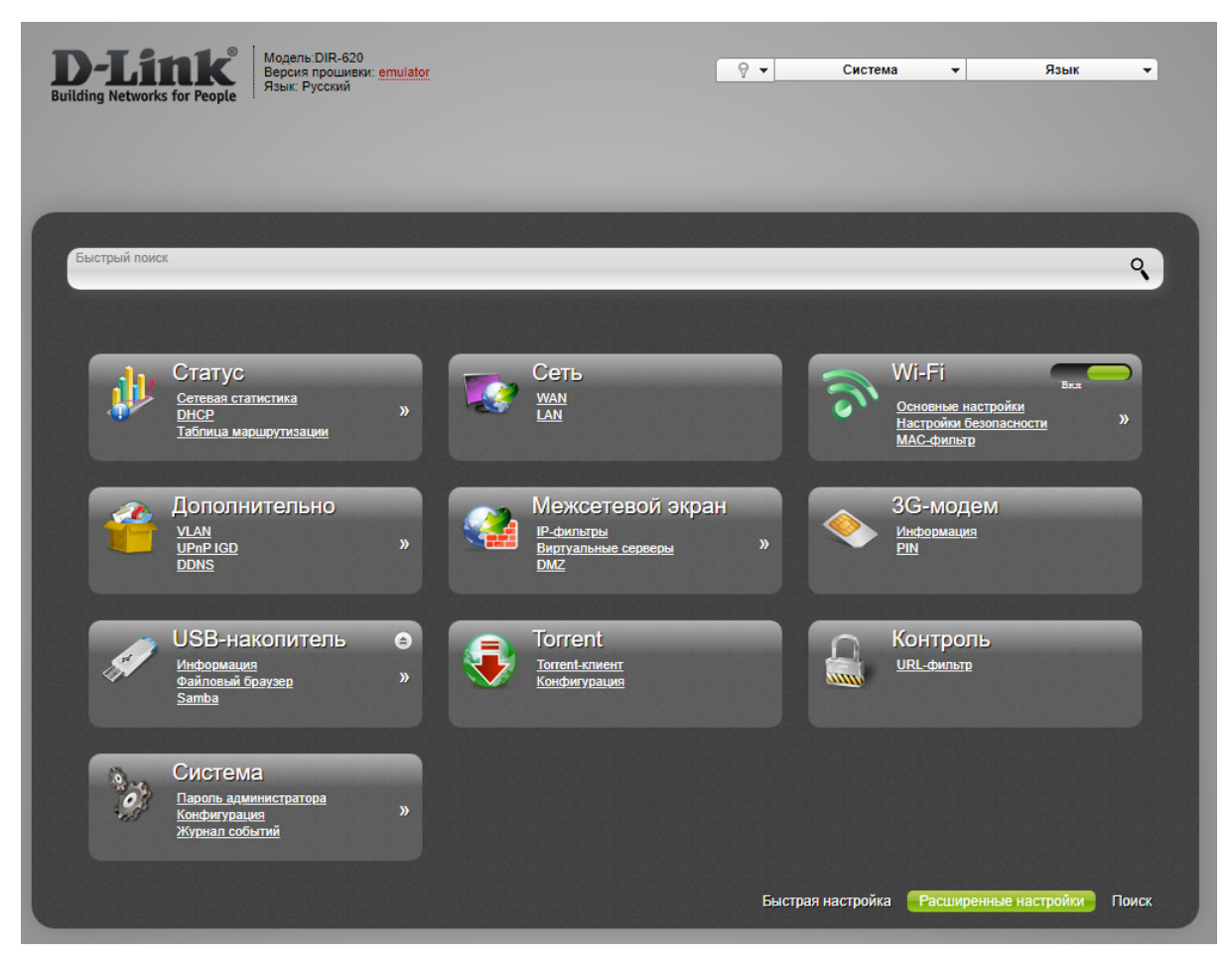

Слева в меню выбираем раздел «WiFi» -> «Основные

настройки», заполняем поля: \*SSID: Название

\_вашей\_беспроводной\_сети.

| Buil | b-Linck<br>ding Networks for People             | :DIR-620<br>прошивки: <u>emulator</u><br>усский | <u>8</u>                                                          | ✓ Система                                             | ▼ Язык ▼                        |
|------|-------------------------------------------------|-------------------------------------------------|-------------------------------------------------------------------|-------------------------------------------------------|---------------------------------|
|      |                                                 |                                                 |                                                                   |                                                       |                                 |
|      |                                                 |                                                 |                                                                   |                                                       |                                 |
|      | Настройки » Wi-F                                | і » Основные настрой                            | ки                                                                |                                                       |                                 |
|      | 100                                             | Данная функция позвол<br>маршрутизатора. Може   | пяет включить или выключить ве<br>ет быть использована совместно  | ещание беспроводной сети,<br>с режимом "Клиент Wi-Fi" | не отключая радиомодуль 🔺       |
|      |                                                 | MBSSID:                                         | <b>≣</b> Выключено                                                | ~                                                     |                                 |
|      |                                                 | BSSID:                                          | i≣ 9C:D6:43:3D:01:06                                              | ~                                                     |                                 |
|      | Здесь Вы можете задать                          | Скрыть точку доступа:                           |                                                                   |                                                       |                                 |
|      | основные настройки<br>беспроводного соединения. | Название беспроводно<br>скрытой сети можно по   | й сети (SSID) не будет отобража<br>дключиться, вручную указав SSI | аться в списке доступных бе<br>ID точки доступа.      | еспроводных сетей у клиентов. К |
|      | Читать далее                                    | SSID:*                                          | MKS-HOME                                                          |                                                       |                                 |
|      |                                                 | Страна:                                         |                                                                   |                                                       |                                 |
|      |                                                 | Канал:                                          | 🖉 auto                                                            | •                                                     |                                 |
|      |                                                 | Беспроводной режим:                             | ≣ 802.11 B/G/N mixed                                              | ~                                                     |                                 |
|      |                                                 | При смене режима с "В                           | "/"G" на любой из режимов с "N"                                   | ' рекомендуется заново про                            | извести настройку безопасности! |
|      |                                                 | Максимальное количество клиентов:*              | @0                                                                |                                                       |                                 |
|      |                                                 | 0 - неограниченное кол                          | ичество                                                           |                                                       |                                 |
|      |                                                 |                                                 |                                                                   |                                                       | Применить                       |
| -    |                                                 |                                                 |                                                                   |                                                       |                                 |

Потом переходим на вкладку "WiFi" -> "Настройка безопасности"

\*Защита сети: WPA2-PSK

\*Пароль: Пароль для вашей беспроводной сети

\* Нажимаем кнопку «Применить».

| <b>D-Link</b><br>Building Networks for People                                                        | •DIR-620<br>прошивки: <u>emulator</u><br>усский                                             |            | ₽ ▼ | Система | • | Язык 👻    |
|----------------------------------------------------------------------------------------------------|---------------------------------------------------------------------------------------------|------------|-----|---------|---|-----------|
| <u>Настройки</u> » Wi-F                                                                              | і » Настройки безопасно                                                                     | сти        |     |         |   |           |
|                                                                                                    | Сетевая аутентификация:<br>Ключ шифрования PSK:*<br>WPA2 Предварительная<br>аутентификация: | ≣ WPA2-PSK | ~   |         |   |           |
| Здесь Вы можете настроить<br>безопасность Вашего<br>беспроводного соединения.<br><u>Читать далее</u> | Настройки шифрования W<br>                                                                  | PA         |     |         |   |           |
| < li>                                                                                                | WPA период обновления ключа:*                                                               | 2600       |     |         |   |           |
|                                                                                                    |                                                                                             |            |     |         |   |           |
|                                                                                                    |                                                                                             |            |     |         |   | Применить |